# Geração de Etiqueta (CCTTT022)

Esta documentação é válida para todas as versões do Consistem ERP.

## **Pré-Requisitos**

O campo "Baixa de Remessa Gera Etiqueta (S/N)" do programa Configuração de Retorno da Tinturaria (CCTGG010) esteja selecionado com a opção "Sim" e o terminal deve estar com a opção "Sim" selecionada no campo "Integração com Balança" no programa Cadastro de Etiqueta de Terminal Malha Tinta (CCTGG019).

#### Acesso

Módulo: Industrial - Serviços Terceirizados

Grupo: Terceirização

## Visão Geral

O objetivo deste programa é efetuar a geração das etiquetas dos produtos retornados das remessas de industrialização com base nos cartões remetidos.

#### Importante

O programa do cadastro do terminal é determinado pelas opções selecionadas no campo "Trabalha com Engenharia Estruturada" no programa Configura ções Gerais (CCTGG015).

Á opção "Sim" determina que o cadastro do terminal é efetuado no programa Cadastro de Etiqueta de Terminal Malha Tinta (CCTGG019) e a opção "Não" determina que o cadastro é efetuado no programa Configuração do Módulo de Etiqueta Terminal (CCTGG024).

| Campo                     | Descrição (os campos assinalados com '*' são de preenchimento obrigatório)                                                                                              |
|---------------------------|----------------------------------------------------------------------------------------------------|
| Produto                   | Exibe o código e a descrição do produto.                                                                                                    |
| Etiqueta                  | Exibe o código da etiqueta.                                                                                                    |
| Etiquetas a Gerar         | Exibe a quantidade total de etiquetas para emissão.                                                                                                    |
| Etiquetas já<br>Geradas   | Exibe a quantidade de etiquetas já emitidas.                                                                                                    |
| Saldo                     | Exibe o saldo de etiquetas disponível para emissão.                                                                                                    |
| Quantidade Lida           | Exibe a quantidade de etiquetas lida.                                                                                                    |
| Última quant. Lida        | Exibe a última quantidade de etiquetas lida.                                                                                                    |
| Tara                      | Exibe o peso da tara das etiquetas.                                                                                                    |
| Confirmação<br>Automática | Selecionar para a geração da etiqueta de malha tinta no momento em que o sistema recebe o peso da balança configurada no terminal.                                      |
|                           | Importante<br>Esta opção possibilita a geração da etiqueta sem a necessidade de pressionar os botões "Atualizar" e "Gerar Etiqueta" para<br>executar a mesma atividade. |
|                           |                                                                                                    |
| Botão                     | Descrição                                                                                                    |
| Atualizar                 | Atualiza os dados exibidos na tela deste programa.                                                                                                    |
| Gerar etiqueta            | Efetua a geração da etiqueta do produto.                                                                                                    |

| Estornar | Apresenta o programa Cancelamento da Etiqueta de Movimento de Pesagem (CCTTGA025) para efetuar o cancelamento das etiquetas geradas para partida. |
|----------|----------------------------------------------------------------------------------------------------|
| Tara     | Apresenta tela com os pesos das taras para seleção e atualização do campo "Tara".                                                                 |
| Sair     | Encerra o processo e retorna ao programa principal.                                                                                               |

Atenção As descrições das principais funcionalidades do sistema estão disponíveis na documentação do Consistem ERP Componentes. A utilização incorreta deste programa pode ocasionar problemas no funcionamento do sistema e nas integrações entre módulos.

Exportar PDF

Esse conteúdo foi útil?

Sim Não